## **Xming and Putty**

Download Xming: http://sourceforge.net/projects/xming/files/latest/download

Run the setup: Change Destination Location Desktop\Xming Next Don't Install SSH Client Next Check: Create Desktop Icon for Xming Uncheck: Associate Xlaunch.exe files Next Install Check Start xming Finish

**Download Putty:** 

https://the.earth.li/~sgtatham/putty/latest/x86/putty.zip

Extract to Desktop.

Launch PUTTY from extracted folder.

Under **Connection** on the left, expand the SSH options and click X11, then check Enable X11 forwarding.

Go back to Session:

In host name box, type <username>@mtmoran.uwyo.edu Click the Saved Sessions text box and type Moran, then click Save

Click Open. Type <password>,

Push YubiKey.

To re-connect:

Run Xming from Desktop Icon.

Open Putty, select Moran under Saved Sessions, and click Load, then Open.